Log ind på <u>https://ung.unoung.dk/login/new.html</u> med unilogin. Ret dine kontaktoplysninger, hvis de er forkerte. Derefter skal du klikke på fanen øverst "Brobygning og Intro"

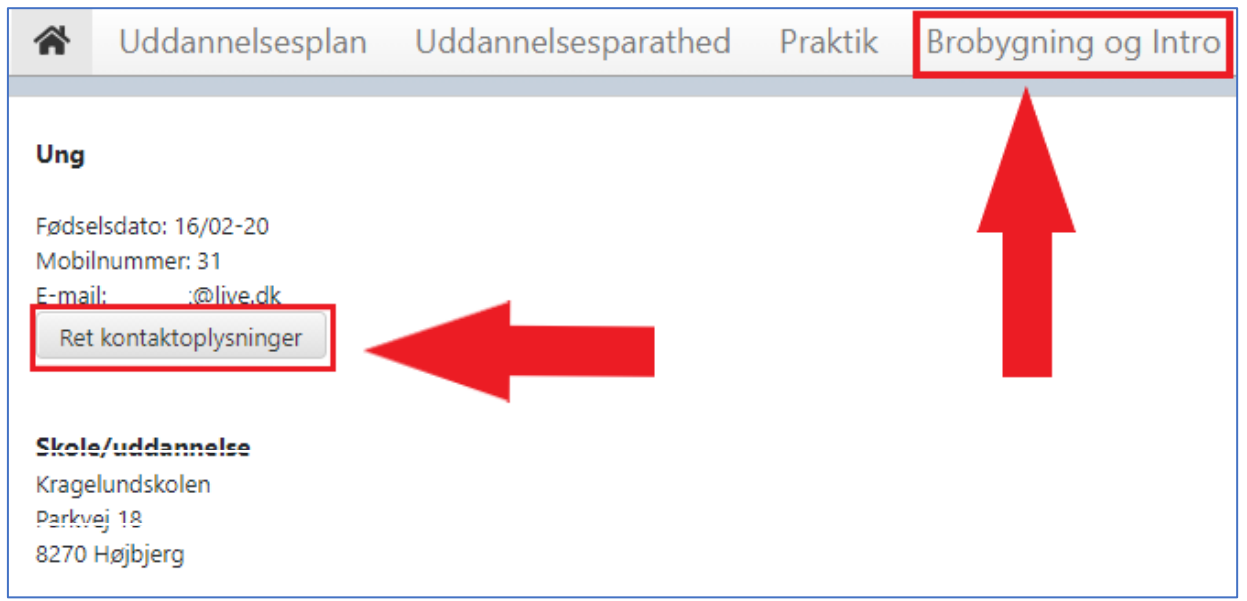

2. Klik på den grå rubrik "Klikke her"

| Br | obygning og intro                                                                              |
|----|------------------------------------------------------------------------------------------------|
|    | Kommende forløb og tilmeldinger                                                                |
|    | Hvis du skal ønske brobygning/introkursus eller se bekræftede tilmeldinger, skal de klikke her |

3. Klik på den blå rubrik "Klik her for at søge hold"

| Brobygning og introduktionskursus                                                                                                    |
|----------------------------------------------------------------------------------------------------|
| På denne side kan du afgive ønsker om hvilke hold du gerne vil tilmeldes, når du skal i brobygning eller på introduktionskursus på en ungdomsuddannelse. Du kan også se hvilke hold du<br>rent faktisk er blevet tilmeldt og om du dermed har fået opfyldt dine holdønsker. |
| Afgiv ønske                                                                                                    |
| Der er i øjeblikket åbent for at du kan ønske hold.<br>Klik her for at søge hold                                                                                                    |

Som eksempel vises hvordan du vælger "3-årigt STX – ons. -tors. -8. klasse. HUSK der er mange flere introforløb, du kan vælge i mellem. Hvis du klikker på ikonet i li højre, kan du læse mere om introforløbet, inden du vælger det. Derefter klikker du på beskrivelsen med blå skrift til venstre.

| HF i Aarhus, ons - tors, 8. klasse                  | UU Aarhus      | Aarhus C | HF  | 15/03-2023 | 16/03-2023 | 2 | 11 |   |
|-----------------------------------------------------|----------------|----------|-----|------------|------------|---|----|---|
| HF i Aarhus, man - tirs, 8. klasse                  | UU a"          | Aarhus C | HF  | 13/03-2023 | 14/03-2023 | 2 | 11 |   |
| 3-årigt STX Viby Gymnasium - mantirs.<br>- 8.klasse | mnasium        | Viby J   | STX | 13/03-2023 | 14/03-2023 | 2 | 11 | ľ |
| 3-årigt STX Viby Gymnasium - onstors.<br>- 8.klasse | Viby Gymnasium | Viby J   | STX | 15/03-2023 | 16/03-2023 | 2 | 11 | Z |

Når du har nedenstående skærmbillede, læser du beskrivelsen og går ind på hjemmesiden.
Ønsker du at blive tilmeldt, klikker du på den blå rubrik "Ønsk hold".

| 3-årigt STX Vil                                     | by Gymnasium - onstors 8.klasse                                                                                                    |
|-----------------------------------------------------|----------------------------------------------------------------------------------------------------|
| Holdnavn                                            | 3-årigt STX Viby Gymnasium - onstors 8.klasse                                                                                                    |
| Indgang                                             | STX                                                                                                    |
| Sted                                                | Viby Gymnasium<br>Søndervangs Allé 45<br>Viby J                                                                                                    |
| Hjemmeside                                          | http://www.vibygym.dk/brobygning.html                                                                                                    |
| Periode                                             | 15/03-2023 - 16/03-2023, uge 11, 2 dage<br>2                                                                                                    |
| Mødetid                                             | Første dag skal du møde kl. 8.30, den anden dag møder du kl. 8.00. Undervisningen slutter alle<br>dage kl. 13.55.                                                                                                    |
| Kantine                                             | Kantinen har åbent mellem 8.00-14.00. Der kan købes mad og drikkevarer.                                                                                                    |
| Transport                                           | Bus nummer 4A, 6A og 202 kører direkte til gymnasiet.                                                                                                    |
| Anden info                                          | Du kan glæde dig til nogle dage på gymnasiet fyldt med oplevelser og information. Du får fuldt<br>skema som vores elever. Timerne er specielt tilrettelagt for dig og resten af holdet. Du vil møde<br>lærere og gymnasieelever til både undervisning og vejledning – og få en forsmag på, hvordan det<br>er at være elev på Viby Gymnasium.<br>Vi glæder os til at se dig.<br>Mere information:<br>http://www.vibygym.dk/brobygning.html |
| Kontaktperson<br>Ønsk hold<br>Tilbage til holdliste | Morten Sjelborg-Sørensen, 22489403, so@vibygym.dk                                                                                                    |

**6.** Når du kan se følgende boks fra din UU vejleder.

Hold er allerede ønsket

så er du tilmeldt. Nu afventer du på yderligere information

- **7.** Hvis du fortryder dit valg, så kan du slette dit ønske ved at klikke på skærmen.
  - ×

som du finder ude i højre side af

| skæm   |                                               |                                      |   |
|--------|-----------------------------------------------|--------------------------------------|---|
| Ønsl   | kede hold                                     |                                      |   |
| Du har | ønsket følgende hold:                         |                                      |   |
| # 1    | 3-årigt STX Viby Gymnasium - onstors 8.klasse | 15/03-2023 - 16/03-2023 🔨 \downarrow | × |
|        | STX                                           | uge 11, 2 dage                       | _ |
|        | Viby Gymnasium                                | 2                                    |   |
|        | Søndervangs Allé 45                           |                                      |   |
|        | Viby J                                        |                                      |   |

8. Du skal ønske 3 hold, dit 3. ønske bruges, kun hvis der er ikke er plads på enten dit 1. eller 2. ønske. Du skal tilmelde dig senest søndag den 17. november 2024.

Hvis du ønsker at besøge HF, skal du vælge HF i Aarhus.